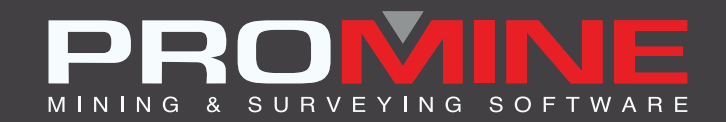

# NOTES DE MISE À JOUR

info@promine.com

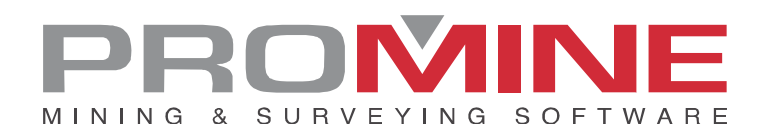

## Notes de mise à jour 2022.12

Ce document comprend la description des nouvelles commandes et améliorations incluses dans les versions **2022.12** de Promine. Ceci n'est valable qu'à partir de la sortie de la version le **26 septembre 2022**.

#### Droits d'auteurs

© 2021 Promine Inc. Tous droits réservés. Il est strictement interdit de copier, distribuer ou traiter autrement ce document, sauf conformément à l'entente d'utilisation de licence Promine.

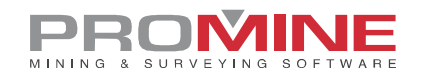

## Table des Matières

| Nouvelle Commandes                                |    |
|---------------------------------------------------|----|
| Module : Arpentage                                | 1  |
| SRVMOL : Déplacer des objets vers un autre calque | 1  |
| Module : Forage et Sautage de Galeries            | 2  |
| 2010<br>DDBA : Annotations                        | 2  |
| Améliorations                                     | 6  |
| Module : Forage / Sautage Souterrain              | 6  |
| DRISEI – Insérer monterie                         | 6  |
| Module : Planification de Galeries                | 7  |
| PLRCL – Régénérer la ligne de centre              | 7  |
| PLR2 – Rampe 2 courbes                            | 9  |
| Module : Arpentage                                | 11 |
| SRVEA – Modifier attribut                         | 11 |
| SRVO – Options                                    | 12 |
| Module : Cartographie de Front                    | 12 |
| FMPWS – Recherche de wedge                        | 12 |
| FMPW – Créer wedge                                | 13 |
| Module : Trous de Forage au diamant               | 13 |
| DDHO – Options                                    | 13 |
| DDHCBW – Configurer avertissement en lot          |    |
| DDHCHI – Importer Rainure                         |    |

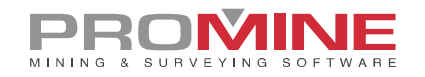

### **Nouvelle Commandes**

#### Module : Arpentage

#### SRVMOL : Déplacer des objets vers un autre calque

Il y a une nouvelle commande dans le module Arpentage où les utilisateurs peuvent déplacer chaque objet dans un calque différent basé sur le code du point ou dans le nom de la station avec la commande SRVMOL. La commande peut être trouvée dans la liste des commandes personnalisées. Les colonnes pour l'attribution des codes de points et des numéros dans un fichier peuvent être définies pendant la commande SRVJ

| Choisir les coloni | nes:   |                                      |                                                     |         | × |
|--------------------|--------|--------------------------------------|-----------------------------------------------------|---------|---|
| Choisir les colonn | es     | Aperçu du fichier                    |                                                     |         |   |
| Code du point:     | 1 ~    | ST,2169.997,3087                     | 7.42,1204.653 200-7                                 |         |   |
| Numéro du point:   | 5 ~    | BA,2174.033,3087                     | 7.819,1204,264,                                     |         |   |
| Est:               | 3 ~    | BA,2171.909,3087<br>BA,2170.758,3087 | 7.845 1204.573,<br>7.819 1204.396,                  |         |   |
| Nord:              | 2 ~    | BA,2167.428,3089<br>BA,2170.075.3093 | 0.65 1204.308,<br>3.515, 204.529                    |         |   |
| Élevation:         | 4 ~    | BA,2164.917,3087                     | 7.79 1204.573,                                      | 1.1     |   |
| Hauteur du point:  | ~      | BA,2161.421,3087<br>BA,2154.341,3087 | 7.819 <mark>1204.352,</mark><br>7.785,1204.264 Marc |         |   |
| Séparateurs        |        |                                      |                                                     |         |   |
| Virgule            | Espace | Tabulation                           | O Point-virgule                                     | O Autre |   |
| Filtres:           |        |                                      |                                                     |         |   |
|                    |        | Aceptar                              | Cancelar                                            |         |   |

Étapes pour l'utiliser :

1. Avoir un objet précédemment inséré avec la commande SRVJ avec un code de point ou un nom de station à l'intérieur du fichier.

2. Cliquer sur la commande personnalisée "Déplacer des objets vers une autre calque" (SRVMOL)

3. La fenêtre suivante apparaît :

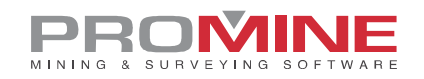

| Déplacer l'o                                                  | bjet X                                |
|---------------------------------------------------------------|---------------------------------------|
| Type d'objet<br>Liste d'objets:<br>ST<br>BA<br>SI<br>WA<br>LP | Code du point<br>Code du point<br>Nom |
| ОК                                                            | Cancel                                |

4. L'utilisateur peut maintenant choisir de trier les objets par code de point ou par nom.

5. Une fois que l'utilisateur a sélectionné l'option qui lui convient le mieux, les calques seront générés comme ceci :

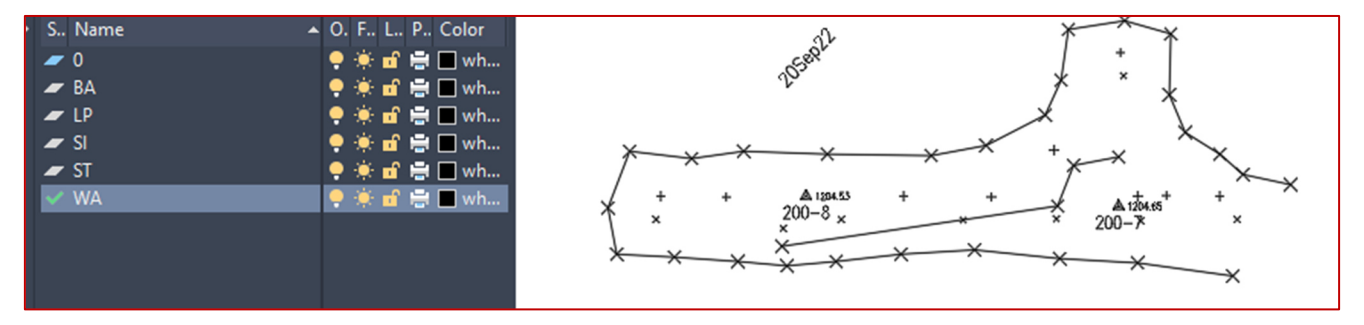

#### Module : Forage et Sautage de Galeries

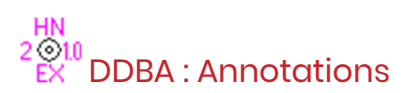

Pour cette nouvelle amélioration, il y a une nouvelle commande dans le module DDB pour annoter plus de propriétés des trous dans le dessin.

Les étapes pour utiliser DDBA :

- 1. Cliquer sur le bouton de commande ou taper DDBA
- 2. La fenêtre suivante s'ouvre :

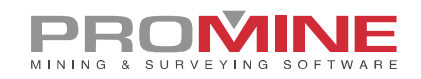

| M Annotation des trous               | $\times$ |
|--------------------------------------|----------|
| Profils                              |          |
| Test                                 |          |
|                                      |          |
|                                      | Ajouter  |
|                                      | Éditer   |
|                                      | Enlever  |
|                                      |          |
|                                      |          |
| Sauver les changements et<br>fermer  |          |
| Sauver les changements et<br>annoter | Annuler  |

3. Pour ajouter une nouvelle annotation, cliquer sur le bouton "Ajouter".

#### 4. La fenêtre suivante s'affiche :

| M Profil d'annotation     |                         |        | ×       |
|---------------------------|-------------------------|--------|---------|
| Nom du profil:            |                         |        |         |
|                           | Position autour du trou |        |         |
| Nom du trou:              | Désactivé $\checkmark$  | $\sim$ |         |
| Longueur:                 | Désactivé 🗸             | $\sim$ |         |
| Délai:                    | Désactivé $\checkmark$  | $\sim$ |         |
| Diamêtre:                 | Désactivé $\checkmark$  | $\sim$ |         |
| Longueur de collet:       | Désactivé $\sim$        | $\sim$ | Ů       |
| Localisation de l'amorce: | Désactivé $\sim$        | $\sim$ | _       |
| État du trou:             | Désactivé $\vee$        | $\sim$ |         |
| Type d'explosif:          | Désactivé $\checkmark$  | $\sim$ |         |
| Nombre de cartouches:     | Désactivé $\checkmark$  | $\sim$ |         |
| l'échelle du texte:       | 0.5                     |        |         |
|                           |                         | Ok     | Annuler |

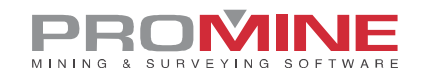

5. L'utilisateur peut maintenant sélectionner les valeurs des trous qui vont être annotés. Les valeurs qui peuvent être annotées sont : Nom du trou, longueur, délai, diamètre, longueur de collet, localisation de l'amorce, état du trou, type d'explosif et nombre de cartouches.

6. L'utilisateur peut également ajouter un nom de profil, une échelle de hauteur de texte et choisir une position pour eux dans la deuxième liste déroulante.

7. Le résultat d'un profil d'annotation déjà défini avec toutes les valeurs sera le suivant :

| M Profil d'annotation     |                         |    |        | ×                        |
|---------------------------|-------------------------|----|--------|--------------------------|
| Nom du profil:            | Test                    |    |        |                          |
|                           | Position autour du trou | _  |        |                          |
| Nom du trou:              | Au-dessus 🗸 🗸           | 1  | $\sim$ |                          |
| Longueur:                 | Droite ~                | 1  | $\sim$ |                          |
| Délai:                    | Gauche $\checkmark$     | 1  | $\sim$ | Nom du trou              |
| Diamêtre:                 | Droite ~                | 2  | $\sim$ | Numéro de délai Longueur |
| Longueur de collet:       | Centre ~                | 1  | $\sim$ | Numéro de cartouche      |
| Localisation de l'amorce: | Dessous $\sim$          | 1  | $\sim$ | Localisation de l'amorce |
| État du trou:             | Dessous $\sim$          | 2  | $\sim$ | Statut de charge         |
| Type d'explosif:          | Gauche $\vee$           | 2  | $\sim$ |                          |
| Nombre de cartouches:     | Gauche $\vee$           | 3  | $\sim$ |                          |
| l'échelle du texte:       | 0.5                     |    |        |                          |
|                           |                         | Ok |        | Annuler                  |

8. L'utilisateur peut ensuite simplement "Sauver les changements et fermer" ou "Sauver les changements et annoter".

9. Si le bouton "Sauver les changements et annoter" est cliqué, le logiciel demandera à l'utilisateur de sélectionner les trous à annoter.

10. Le résultat des trous annotés sera comme le suivant :

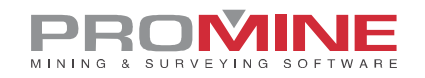

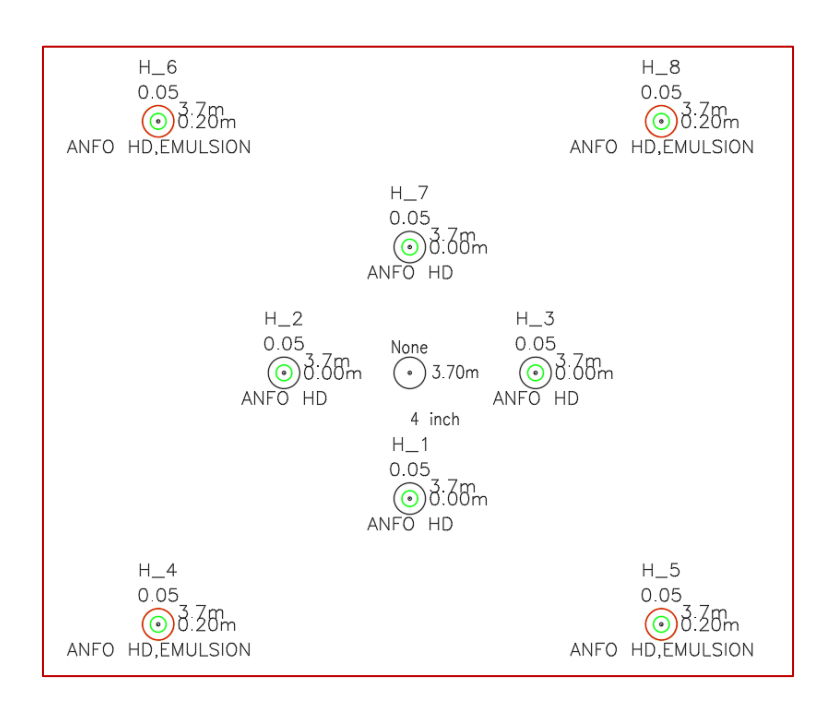

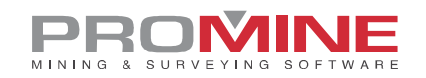

## **Améliorations**

## Module : Forage / Sautage Souterrain

#### DRISEI – Insérer monterie

Pour cette nouvelle amélioration, dans la commande "Insérer monterie" (DRIRSEI), il y a une nouvelle option dans la fenêtre pour insérer les modèles de monterie avec des trous chargés.

| Gabarit de monterie          |        | $\times$ |
|------------------------------|--------|----------|
| Gabarits                     |        |          |
| Test                         |        | Ajouter  |
|                              |        | Modifier |
|                              |        | Enlever  |
| Préfixe des noms de section: | F      | SE_SEC   |
| Charger les trous            | _      |          |
| ОК                           | Cancel |          |

Lors de l'insertion de la monterie, le programme créera alors le trou déjà chargé. L'utilisateur devra encore introduire une ligne de pivot pour créer le rapport pour ces trous.

Un exemple des résultats :

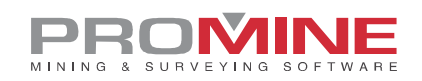

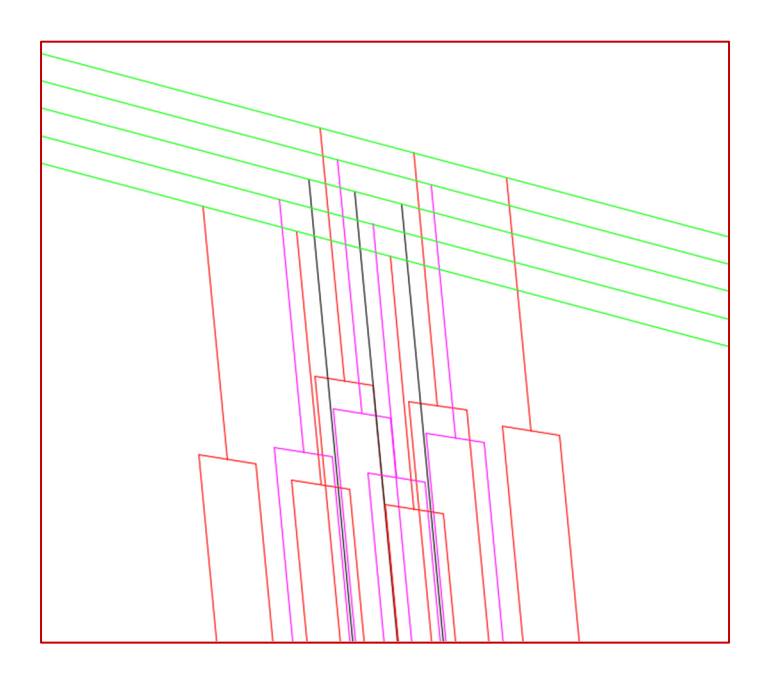

Les trous chargés sont en rouge et magenta et les trous non chargés en noir.

#### Module : Planification de Galeries

#### PLRCL - Régénérer la ligne de centre

Avec cette nouvelle amélioration, l'utilisateur peut maintenant utiliser la commande "Régénérer la ligne de centre" (PLRCL) avec toutes les mailles au lieu de ne pouvoir générer des lignes de centre que pour les modèles 3D (générés avec la commande PL3D) et les faces 3D, comme auparavant.

Maintenant, en cliquant sur la commande PLRCL, l'option suivante apparaîtra :

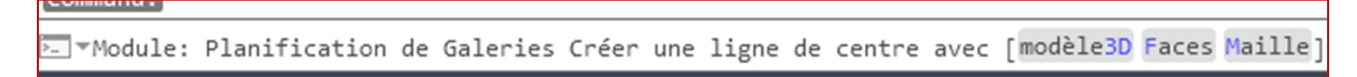

Une fois l'option " maille " sélectionnée, l'utilisateur sera invité à sélectionner une seule maille. La commande va alors zoomer et isoler le maillage et demander à l'utilisateur de sélectionner le point de départ et le point d'arrivée de la ligne de centre.

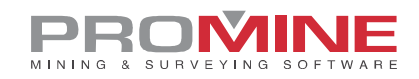

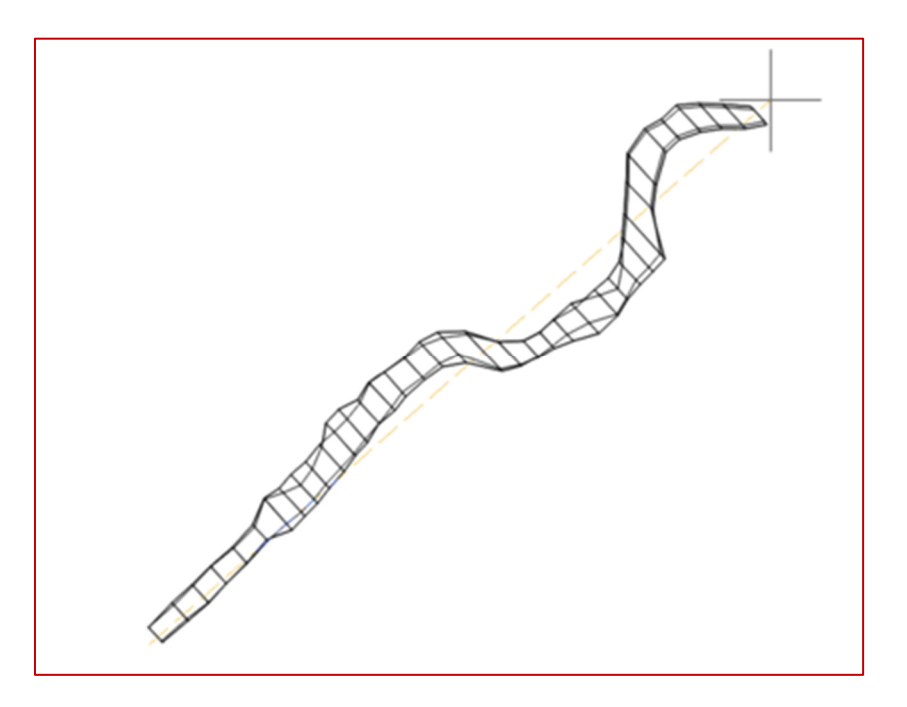

Une fois cela fait, la commande va créer la ligne de centre s'arrêtant lorsqu'elle atteint la fin de la maille ou lorsqu'elle ne peut pas calculer où serait le prochain point.

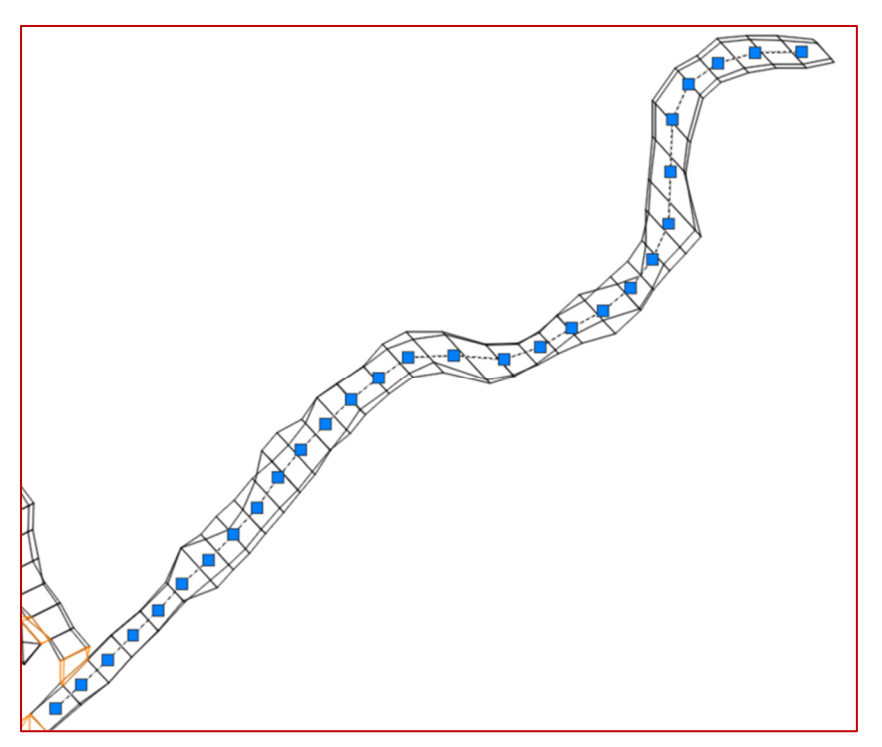

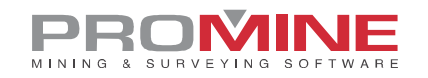

Notes :

- La commande devrait fonctionner avec n'importe quel maillage, mais peut prendre beaucoup de temps pour calculer avec des mailles qui ont beaucoup de sommets.

- Peut donner des résultats imprécis avec des mailles qui ont des formes irrégulières.

- La ligne de centre est très influencée par les points de départ et d'arrivée.

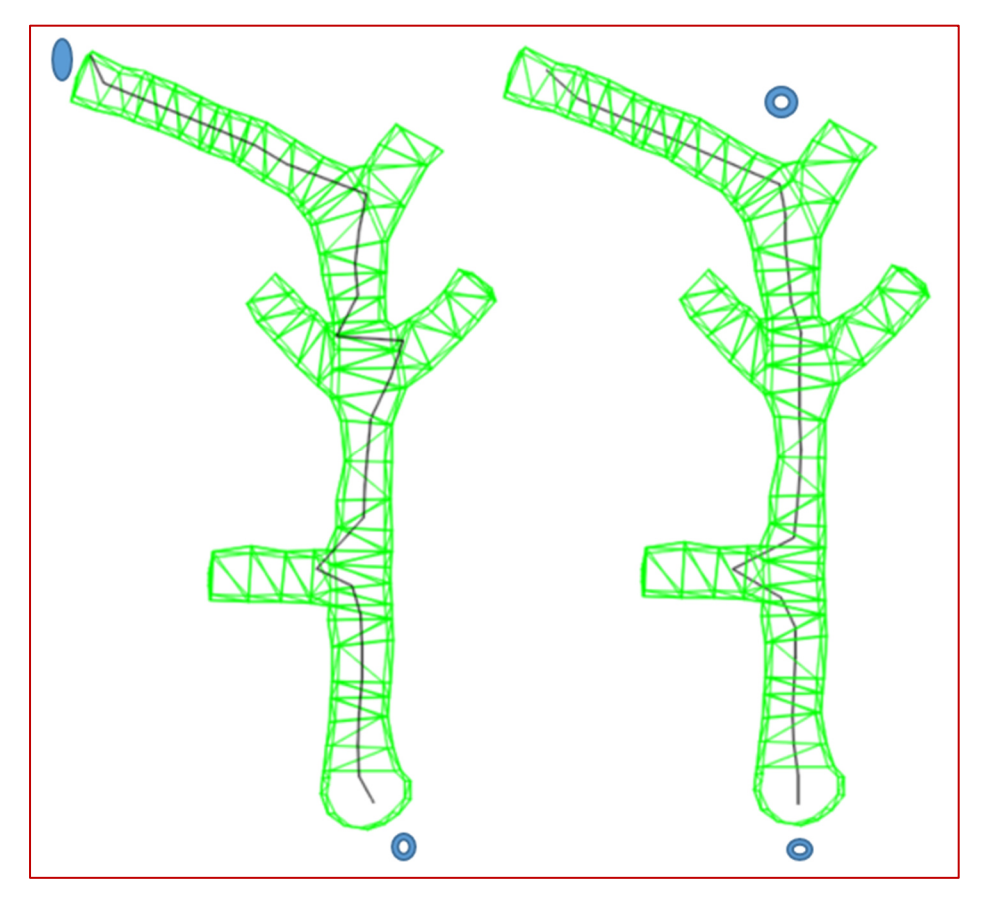

Les points de départ et d'arrivée sont des cercles bleus dans les deux dessins.

#### PLR2 - Rampe 2 courbes

Pour cette nouvelle amélioration de la commande PLR2, l'invite du logiciel pour les distances a été modifiée et nous utilisons les invites pour les points de départ et d'arrivée au lieu des marqueurs de couleur. Des points de repères ont également été ajoutés pour mieux montrer les changements de segments droits à des segments courbes.

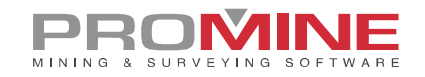

Après avoir utilisé la commande PLR2 et choisi les 2 segments dans les côtés extrêmes, la fenêtre suivante apparaît pour que l'utilisateur introduise un rayon :

| Entrez une valeur: $\times$ |        |  |  |  |
|-----------------------------|--------|--|--|--|
| Rayon: 20.00                |        |  |  |  |
| OK                          | Cancel |  |  |  |

Après avoir choisi le rayon, l'utilisateur doit sélectionner la distance à partir du point de départ.

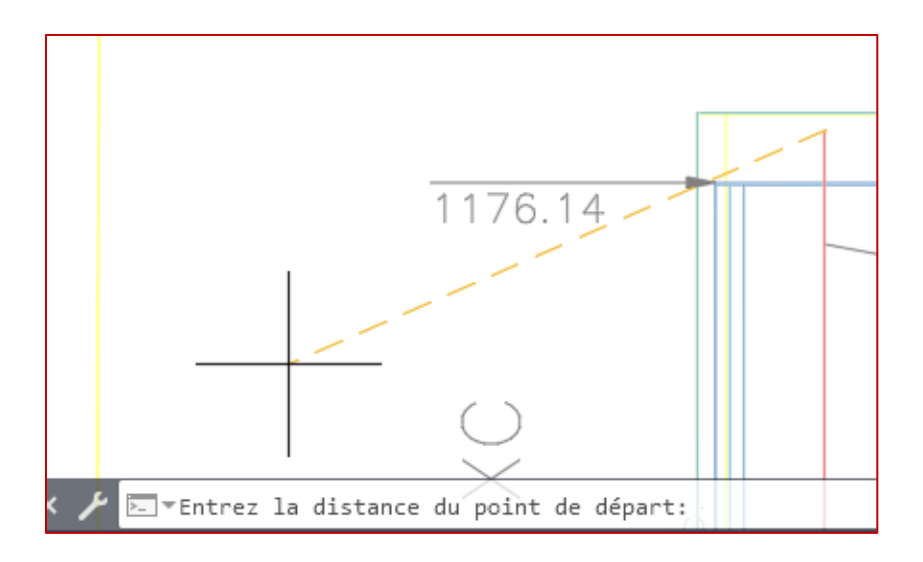

Le résultat de la rampe sera comme l'image suivante :

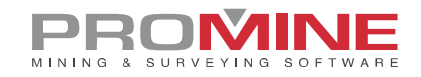

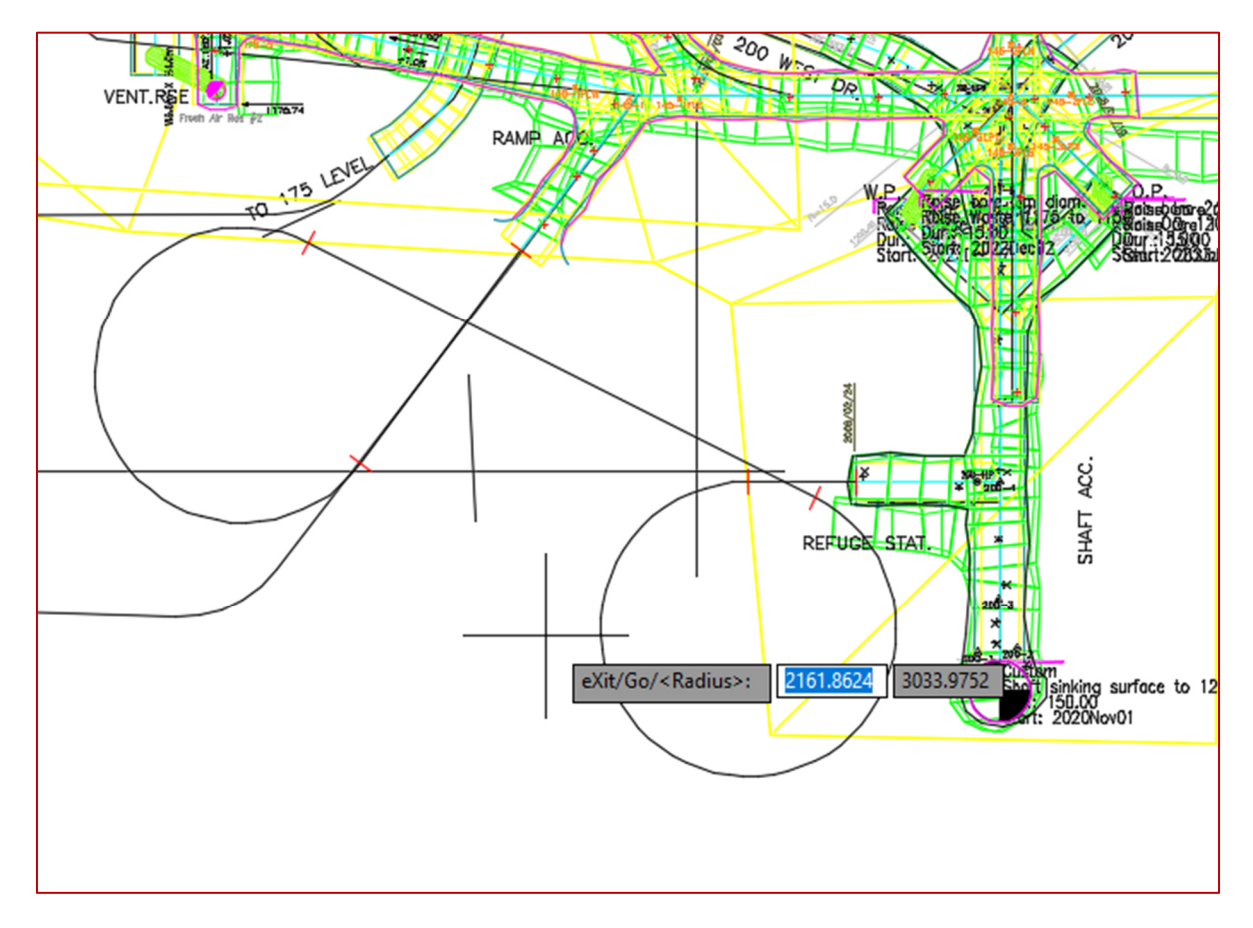

#### Module: Arpentage

#### SRVEA - Modifier attribut

Grâce à cette nouvelle amélioration de la commande "Modifier attribut" (SRVEA), l'utilisateur peut désormais déplacer les attributs du bloc, comme le nom et les coordonnées, sans déplacer le bloc de la station proprement dite, ce qui permet à l'utilisateur de savoir où se trouve exactement la station.

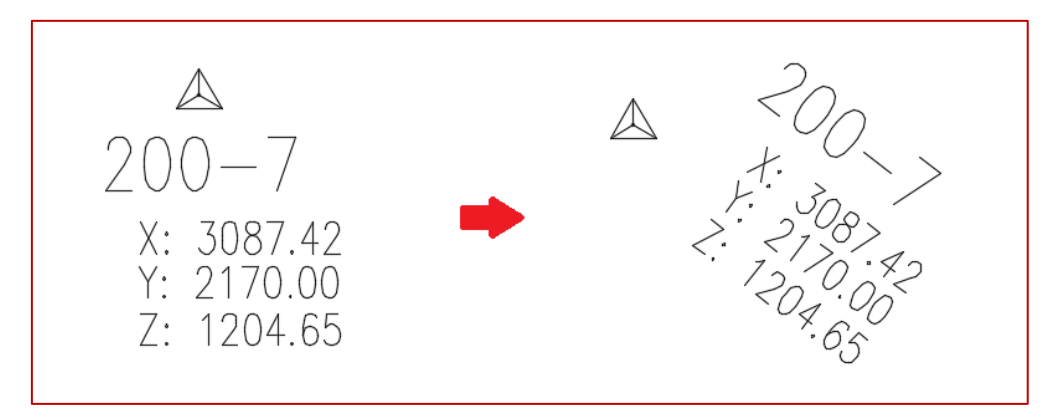

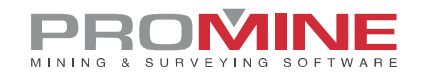

#### SRVO – Options

Pour cette nouvelle amélioration apportée au SRVO, les utilisateurs peuvent utiliser B\* afin d'insérer différentes lignes séparées sans les relier entre elles. Ainsi, les points ayant exactement le même code de point sont connectés, mais B1, B2, B3 donnent 3 lignes différentes. L'utilisateur doit configurer le code de point de cette façon pour que cela fonctionne :

| Confi   | gurer un point     | ×                        |
|---------|--------------------|--------------------------|
| Code:   |                    | B*                       |
| Type:   | Autre              | ~                        |
| Bloc:   | ASTAT.dwg          | ~                        |
| Échelle | ə:                 | 1.00                     |
| Suffixe | (s) du calque:     | 11111                    |
| Cor     | nnecter avec poly  | ligne                    |
| 🗹 Ne    | pas montrer les p  | oints                    |
| Pol     | yligne 3D          |                          |
| 🗌 Enl   | ever le code de p  | oint du numero de point  |
| 🗌 Ajo   | uter des lettres à | l'annotation d'élévation |
| Lettres | c.                 |                          |
| Blocs   | de point doublé:   | ~                        |
|         | ОК                 | Cancel                   |

#### Module : Cartographie de Front

#### FMPWS - Recherche de wedge

Il y a un nouveau bouton dans le module Cartographie de Front pour la commande "Recherche de wedge" (FMPWS)

|    | Ħ  | 2         | 2    |            |
|----|----|-----------|------|------------|
|    | ÷  | Ģ         | k    | <u>.</u> . |
| 25 | ⊧⇒ | <b>Ny</b> | 2    | 💰 🗹        |
|    | c  | arto.     | Fron | it         |

L'icône peut être trouvée en affichant la liste déroulante dans le bouton montré dans l'image ci-

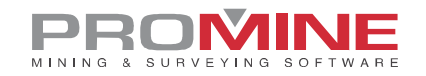

dessus, étant le dernier dans la liste.

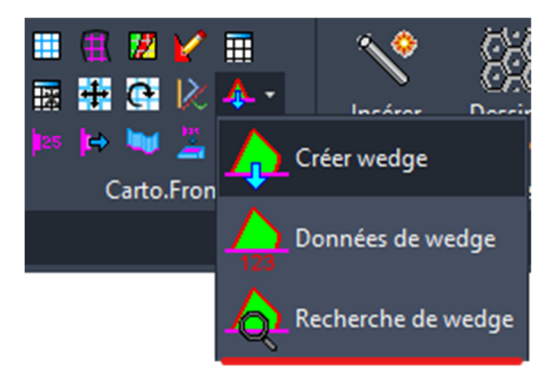

Ce bouton permet de créer des coins à partir de blocs de structure au lieu de structures complètes comme dans la commande "Créer wedge". La description complète de cette commande se trouve dans les notes de mise à jour 2021.05.

#### FMPW - Créer wedge

Avec cette nouvelle amélioration, les coins créés avec FMPW seront des mailles au lieu de solides 3D, comme c'était le cas dans les versions précédentes.

#### Module : Trous de Forage au diamant

#### **DDHO – Options**

Une option a été ajoutée à la gestion des projets du module DDH pour activer la case à cocher suivante :

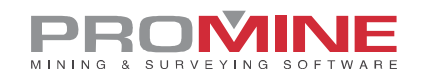

| Desister                                              | $\sim$   |
|-------------------------------------------------------|----------|
| Projets:                                              | ~        |
| Projets                                               |          |
| Aldermac_data /                                       | Ajouter  |
| CU                                                    |          |
| Demo                                                  | Modifier |
| DEMOSURF                                              |          |
| DEV-5879                                              | Défaut   |
| DEV-6524                                              |          |
| DEV-6740                                              | Enlever  |
| FUSION                                                | /        |
| Défaut: Dama                                          | _        |
|                                                       |          |
| Choisir un projet à charger                           |          |
| Choisir le projet pour les commandes DDHA, DDHC et DD | HS       |
| OK Cancel                                             |          |

En cochant cette case, l'utilisateur aura la possibilité de sélectionner le projet chaque fois qu'il utilisera les commandes : Annoter trous (DDHA), Moyenne pondérée (DDHC), et Annotation par section (DDHS).

#### DDHCBW - Configurer avertissement en lot

Pour cette nouvelle amélioration du module DDH, une association entre les calques d'avertissement, de mailles et de lignes de centre peut être créée automatiquement. L'utilisateur doit entrer le suffixe des différents calques pour pouvoir créer la liste. Si le nombre de calques ne correspond pas entre elles, celles qui ne peuvent être associées seront ignorées. Le nom du suffixe doit être saisi entièrement pour être accepté.

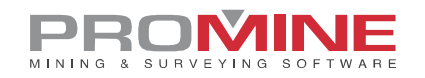

| Calques des                                          | avertissements e                                                         | n lots                                       |                                                                                        |                                           |                                  | $\times$ |
|------------------------------------------------------|--------------------------------------------------------------------------|----------------------------------------------|----------------------------------------------------------------------------------------|-------------------------------------------|----------------------------------|----------|
| Avertissement                                        | s - Mailles - Ligne d                                                    | le centre                                    |                                                                                        |                                           |                                  |          |
| L_1125_G_H<br>L_1150_G_H<br>L_1175_G_H<br>L_1200_G_H | IOLEWARN - L_11<br>IOLEWARN - L_11<br>IOLEWARN - L_11<br>IOLEWARN - L_12 | 25_P_3DM<br>50_P_3DM<br>75_P_3DM<br>00_P_3DM | _WARN - L_1125<br>_WARN - L_1150<br>_WARN - L_1175<br>_WARN - L_1175<br>_WARN - L_1200 | P_CTR<br>P_CTR<br>P_CTR<br>P_CTR<br>P_CTR | ILINE<br>ILINE<br>ILINE<br>ILINE |          |
|                                                      |                                                                          |                                              |                                                                                        |                                           |                                  |          |
|                                                      | Créer une liste o                                                        | d'avertisser                                 | ments                                                                                  |                                           | ×                                |          |
|                                                      | Suffixe d'avertisse                                                      | ement :                                      | G_HOLEWARN                                                                             | l I                                       |                                  |          |
|                                                      | Suffixe de maillag                                                       | e:                                           | P_3DM_WARN                                                                             | 1                                         |                                  |          |
|                                                      | Suffixe de la ligne                                                      | e de centre :                                | P_CTRLINE                                                                              |                                           |                                  |          |
|                                                      |                                                                          | OK                                           | Cancel                                                                                 |                                           |                                  |          |
|                                                      |                                                                          |                                              |                                                                                        |                                           |                                  |          |
| Ajouter                                              | Éd                                                                       | liter                                        | Enlever                                                                                |                                           | Créer liste                      |          |
| Générer le                                           | s mailles automatiq                                                      | uement                                       |                                                                                        |                                           |                                  |          |
|                                                      | Para                                                                     | amètre d'ave                                 | ertissements de ma                                                                     | ailles                                    |                                  |          |
| Projets<br>Demo / Defa                               | ult war                                                                  |                                              |                                                                                        |                                           |                                  |          |
|                                                      |                                                                          |                                              |                                                                                        |                                           |                                  |          |
| Aio                                                  | uter                                                                     | É                                            | diter                                                                                  |                                           | Enlever                          |          |
| Paramètres                                           | d'avertissement                                                          | _                                            |                                                                                        |                                           | 210701                           |          |
| default                                              |                                                                          |                                              |                                                                                        |                                           |                                  |          |
|                                                      |                                                                          | C                                            | harger                                                                                 |                                           |                                  |          |
|                                                      |                                                                          | Sau                                          | vegarder                                                                               |                                           |                                  |          |
|                                                      |                                                                          | -                                            | Jan.                                                                                   |                                           | Falavar                          |          |
| Ą                                                    | outer                                                                    | E                                            | ater                                                                                   |                                           | Enlever                          |          |
|                                                      |                                                                          | OK                                           | Cancel                                                                                 |                                           |                                  |          |

#### DDHCHI - Importer Rainure

Grâce à cette nouvelle amélioration de la commande DDHCHI, il est maintenant possible d'utiliser une table d'indexation des noms de trous lors de l'importation de données dans une rainure utilisant une base de données.

Pour utiliser cette amélioration, l'utilisateur doit aller dans les options de la rainure de trous de forage au diamant (DDHCHO) et utiliser la nouvelle option ajoutée à la configuration des tâches d'importation des canaux pour configurer la table d'index et les champs à utiliser.

Pour accéder à cette option, lancer la commande des options de rainure (DDHCHO) et cliquer sur Ajouter.

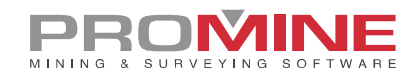

| Options - Rainures                                                                                                    |                                  |                                                    | ×                              |  |  |  |  |  |
|----------------------------------------------------------------------------------------------------|----------------------------------|----------------------------------------------------|--------------------------------|--|--|--|--|--|
| - Configurer une édition:                                                                                                    |                                  |                                                    | ~                              |  |  |  |  |  |
| Items:<br>IITHO2<br>Numero<br>Echantillon<br>Au<br>Cu<br>Litho 1<br>Remark                                                                         | Ajouter<br>Modifier<br>Enlever   | Type de rainure<br>Default                         | Ajouter<br>Modifier<br>Enlever |  |  |  |  |  |
| Tâches d'exportation<br>Tâches:<br>NewchanneltoDB<br>SampelExport_CSV_Use<br>ChannelExport_CSV_Use<br>ChannelExport_TODB_U<br>ChannelExport_TODB_U | e Ajouter<br>Modifier<br>Enlever | Tâches d'importation<br>Tâches:<br>csvsampleimport | Ajouter<br>Modifier<br>Enlever |  |  |  |  |  |
| Ajouter l'utilisateur, le niveau, la zone et le type lors de l'édition de rainure                                                                  |                                  |                                                    |                                |  |  |  |  |  |
| Utilisateurs                                                                                                    | Niveaux                          | Zones                                              | Types                          |  |  |  |  |  |
| Annoter les rainures après édition Style d'annotation Default.can                                                                                  |                                  |                                                    |                                |  |  |  |  |  |
| Exporter automatiquement après édition Choisir les tâches d'exportation:                                                                           |                                  |                                                    |                                |  |  |  |  |  |
| Rainures perpendiculaires au SCU                                                                                                    |                                  |                                                    |                                |  |  |  |  |  |
| Direction de la vue par d                                                                                                    | éfaut Ouest                      |                                                    | ~                              |  |  |  |  |  |
|                                                                                                    | ОК                               | Cancel                                             |                                |  |  |  |  |  |

Sélectionner ensuite une importation " base de données " et le type d'importation " importation de données d'échantillonnage " :

| Choisir le type d'importation: X | Choisir le type d'importation:                      |
|----------------------------------|-----------------------------------------------------|
| Base de données<br>Fichier CSV   | Sélection:<br>Importer les données d'échantillonage |
|                                  | anjuviten res dun mees de ramune                    |
|                                  |                                                     |
|                                  |                                                     |
|                                  |                                                     |
|                                  |                                                     |
|                                  |                                                     |
|                                  |                                                     |
| OK Cancel                        | OK Cancel                                           |

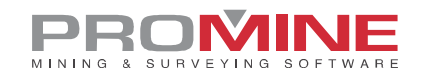

Sélectionner la base de données que vous souhaitez utiliser et configurer ensuite la tâche d'importation :

| Tâche d'importation de la BD           |           |           |               |         |        |  |  |
|----------------------------------------|-----------|-----------|---------------|---------|--------|--|--|
| Nom de la tâche: Test                  |           |           |               |         |        |  |  |
| C:\Root\TestData\DDH\ChannelData.accdb |           |           |               |         |        |  |  |
| Table: Samples                         |           |           |               |         |        |  |  |
| Est clé Champ                          | ID        | $\sim$    | Est égal à    | Rainure | ~      |  |  |
| <mark>⊠ E</mark> st clé Champ          | From      | ~         | Est égal à    | De:     | $\sim$ |  |  |
| Est clé Champ                          | Au        | ~         | Importer dans | Au      | ~      |  |  |
| Est clé Champ                          | Lithology | ~         | Importer dans | Litho 1 | $\sim$ |  |  |
| Est clé Champ                          |           | ~         | Importer dans | Rainure | ~      |  |  |
| Est clé Champ                          |           | ~         | Importer dans | Rainure | ~      |  |  |
| Est clé Champ                          |           | $\sim$    | Importer dans | Rainure | $\sim$ |  |  |
| Est clé Champ                          |           | ~         | Importer dans | Rainure | $\sim$ |  |  |
| Est clé Champ                          |           | ~         | Importer dans | Rainure | ~      |  |  |
| Est clé Champ                          |           | ~         | Importer dans | Rainure | ~      |  |  |
| Index des noms de trou:                |           |           |               |         |        |  |  |
| ☑ Index utilisé:                       |           |           |               |         |        |  |  |
| Table de conversion: Ch                |           | Cha       | nnels         |         | $\sim$ |  |  |
| ID du trou ID                          |           | ID        |               |         | $\sim$ |  |  |
| Nom du trou Char                       |           | nnel_Name |               | $\sim$  |        |  |  |
| OK Cancel                              |           |           |               |         |        |  |  |

Lors de la configuration de la tâche, sélectionner, dans la bonne table, le champ qui contient le champ ID du trou. Ce champ n'a pas le nom du trou comme l'utilisateur l'a nommé mais un numéro qui est ensuite utilisé dans toutes les autres tables.

Dans la partie inférieure, l'utilisateur doit configurer la table d'index et les champs à utiliser pour convertir l'ID du trou en nom du trou. Dans le cas ci-dessus, les deux champs pour l'ID du trou ont été nommés de la même façon (ID) mais les noms ne doivent pas nécessairement être identiques.

Lorsque la tâche d'importation recherche des analyses, le programme convertit le nom de la rainure utilisé en un ID de trou et recherche ensuite les données d'échantillon dans la base de données avec cet ID de trou. Bien sûr, si l'utilisateur ne dispose pas de numéros d'échantillons, un autre champ doit être utilisé pour différencier dans quel intervalle de la rainure il appartient. Dans l'exemple ci-dessus, la distance "From/De" est utilisée pour cela.